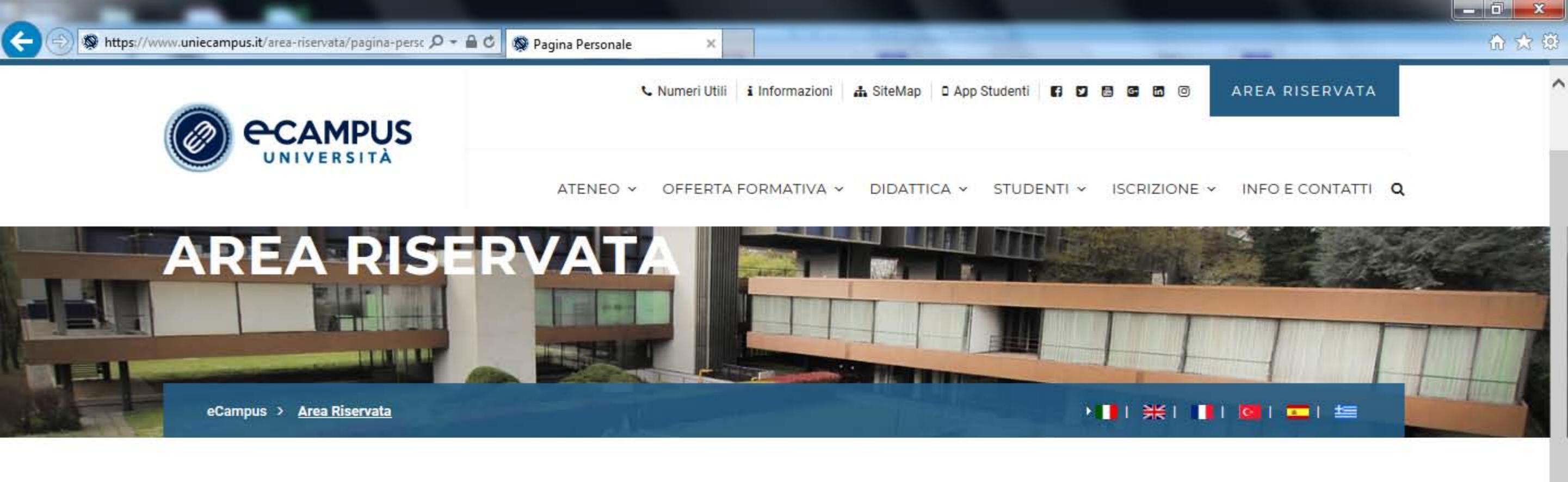

Benvenuto nell'Area Riservata dell'Università Telematica eCampus.

Di seguito trovi gli accessi a tutte le sezioni a te riservate del Virtual Learning Environment (VLE) dell'università eCampus. Selezionando la sezione di interesse, sulla parte sinistra dello schermo troverai l'elenco di tutte le funzionalità fruibili all'interno della stessa.

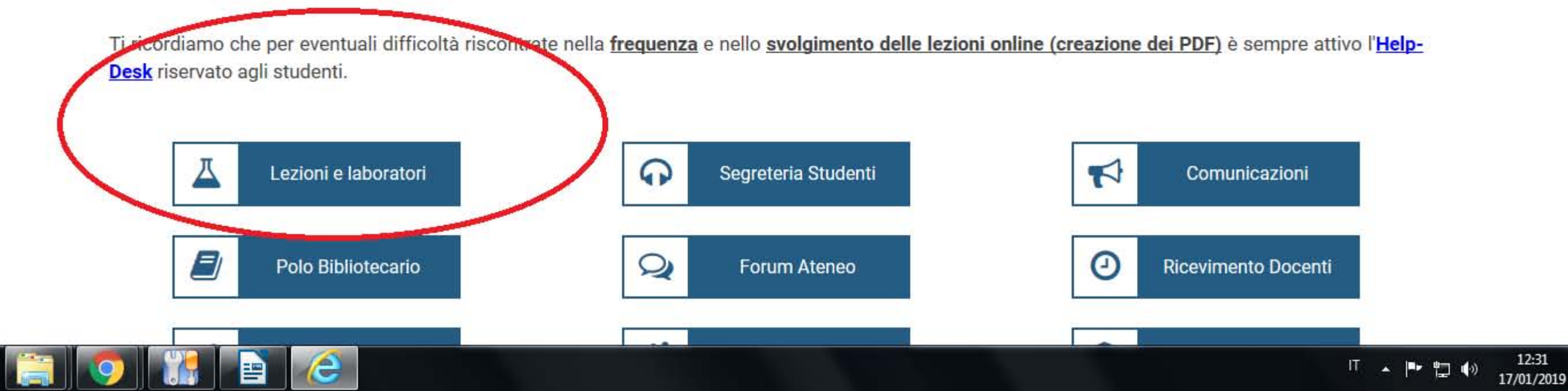

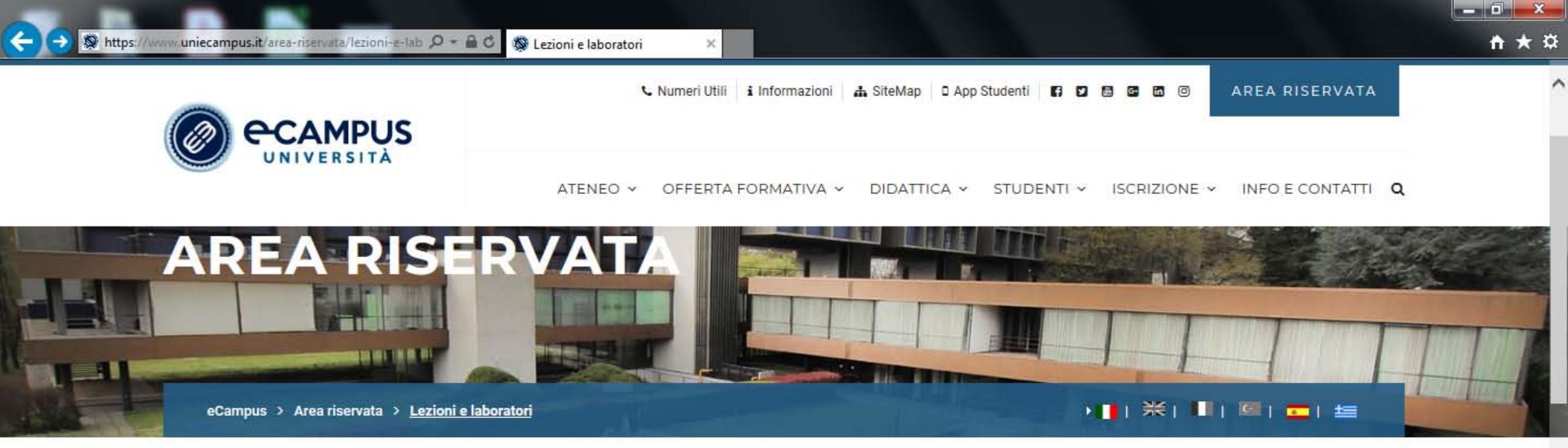

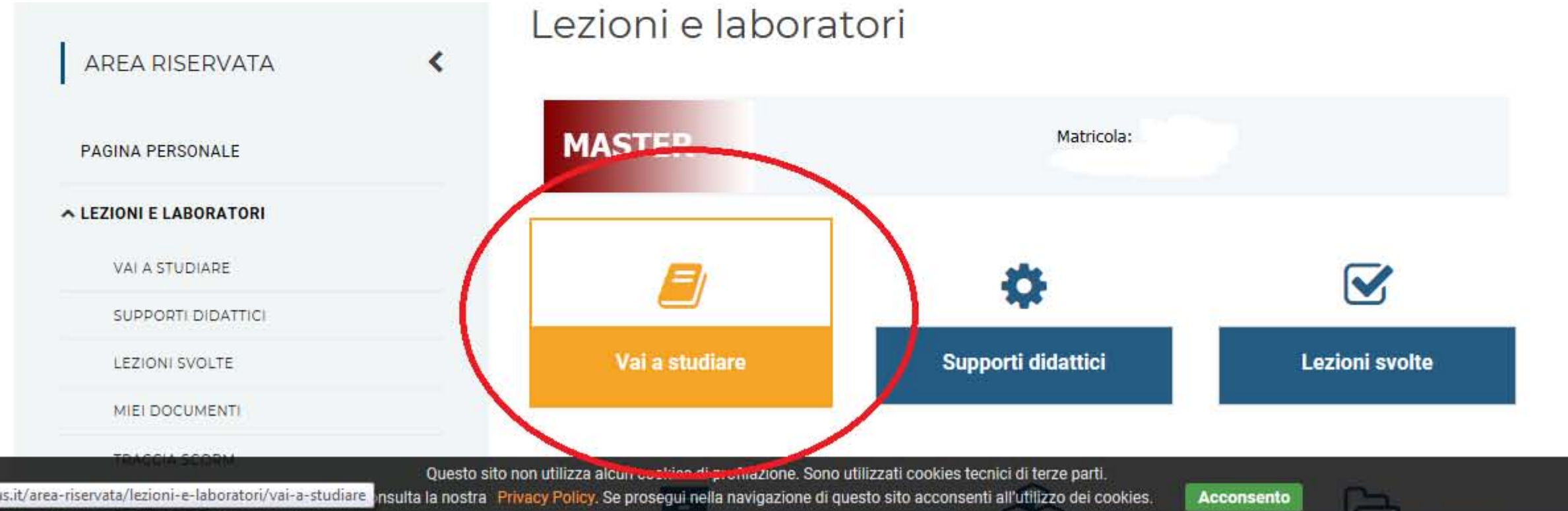

12:41

17/01/2019

IT 🔺 🏴 🛄 🌒

https://www.uniecampus.it/area-riservata/lezioni-e-laboratori/vai-a-studiare insulta la nostra Privacy Policy. Se prosegui nella navigazione di questo sito acconsenti all'utilizzo dei cookies.

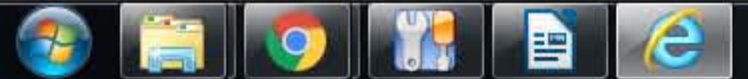

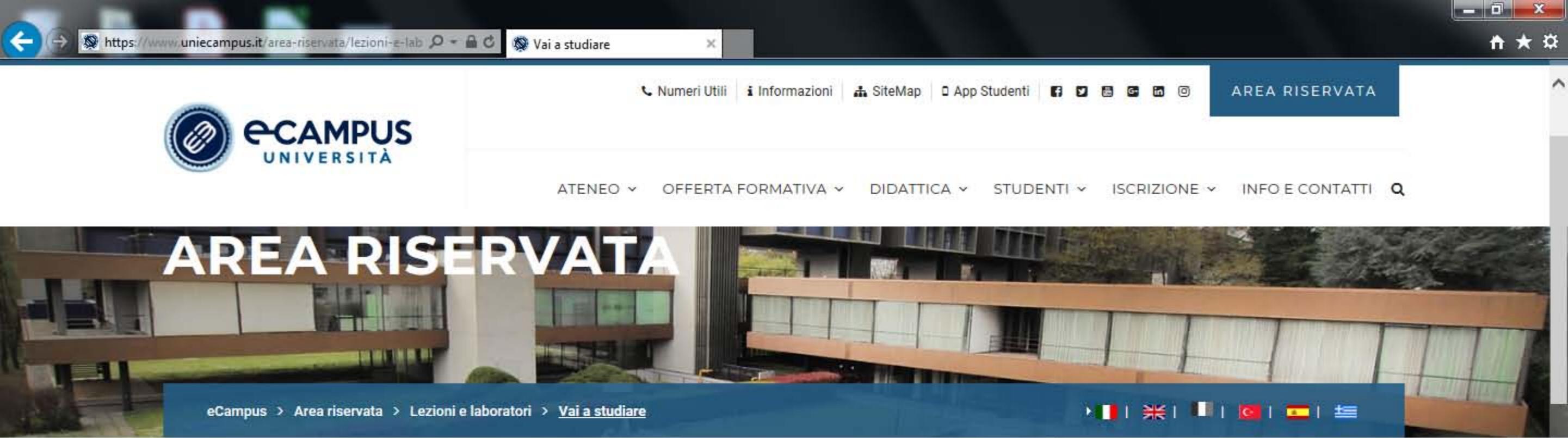

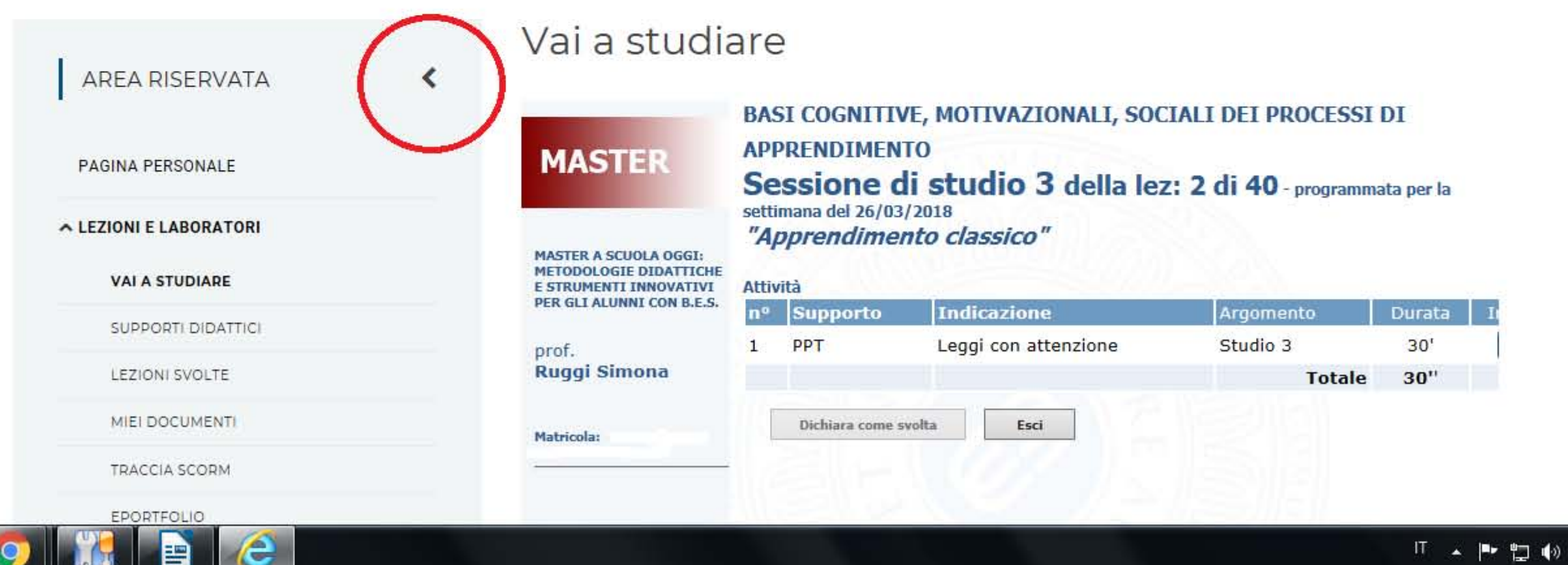

12:41 IT 🔺 🏴 🛄 🌒 17/01/2019

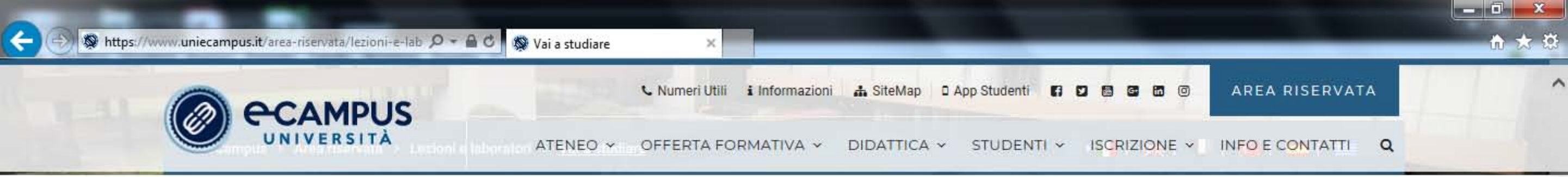

# Vai a studiare

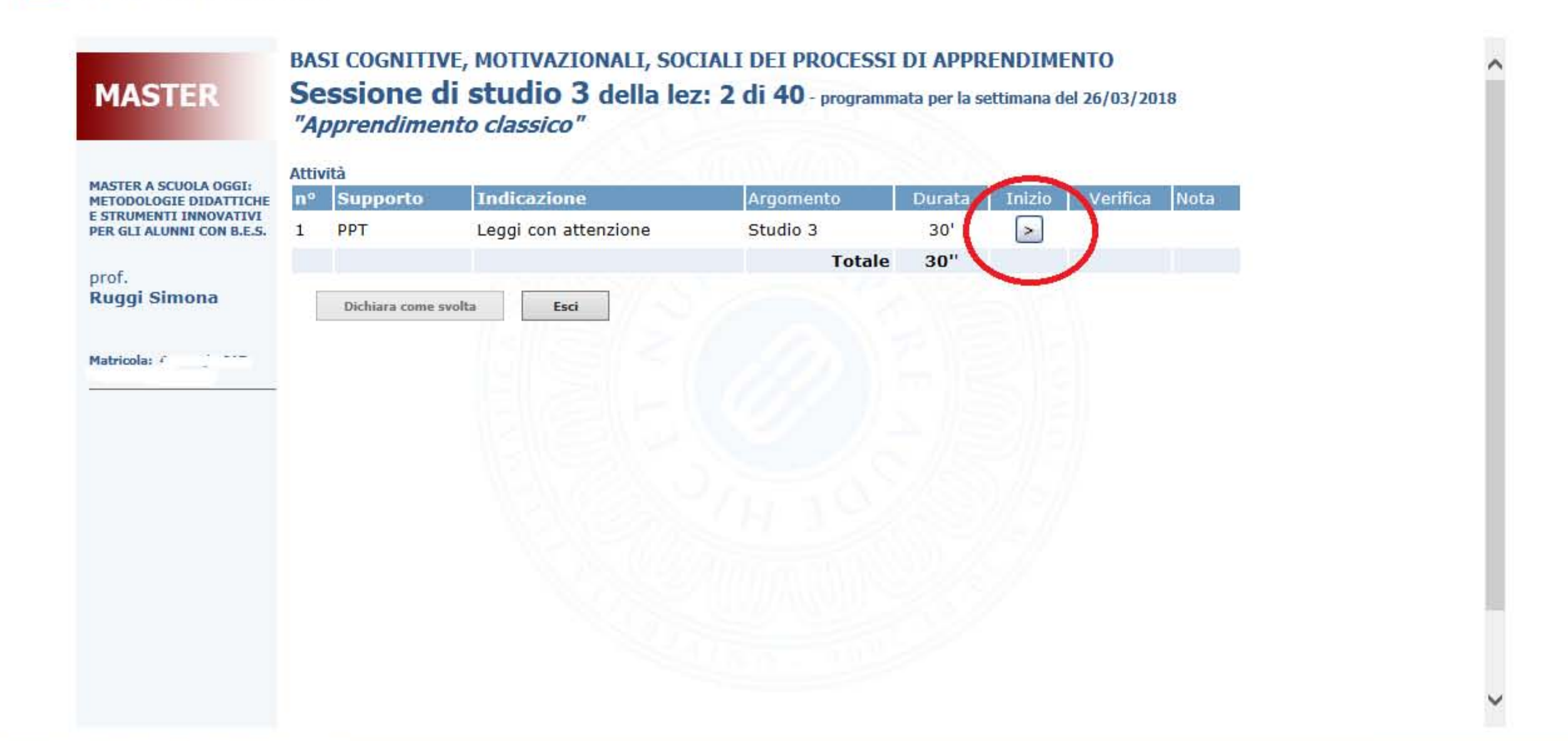

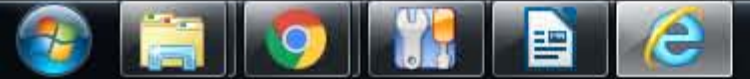

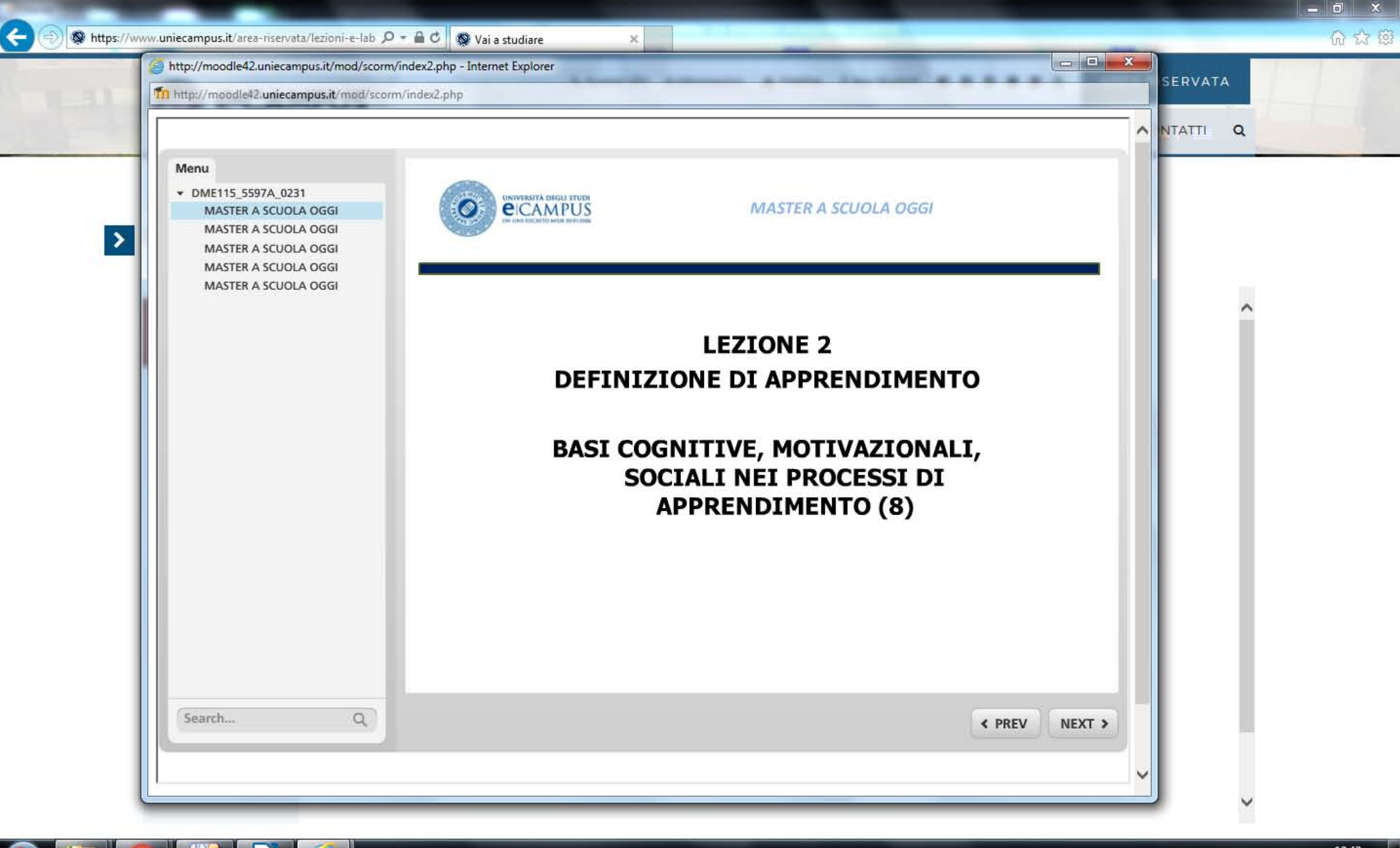

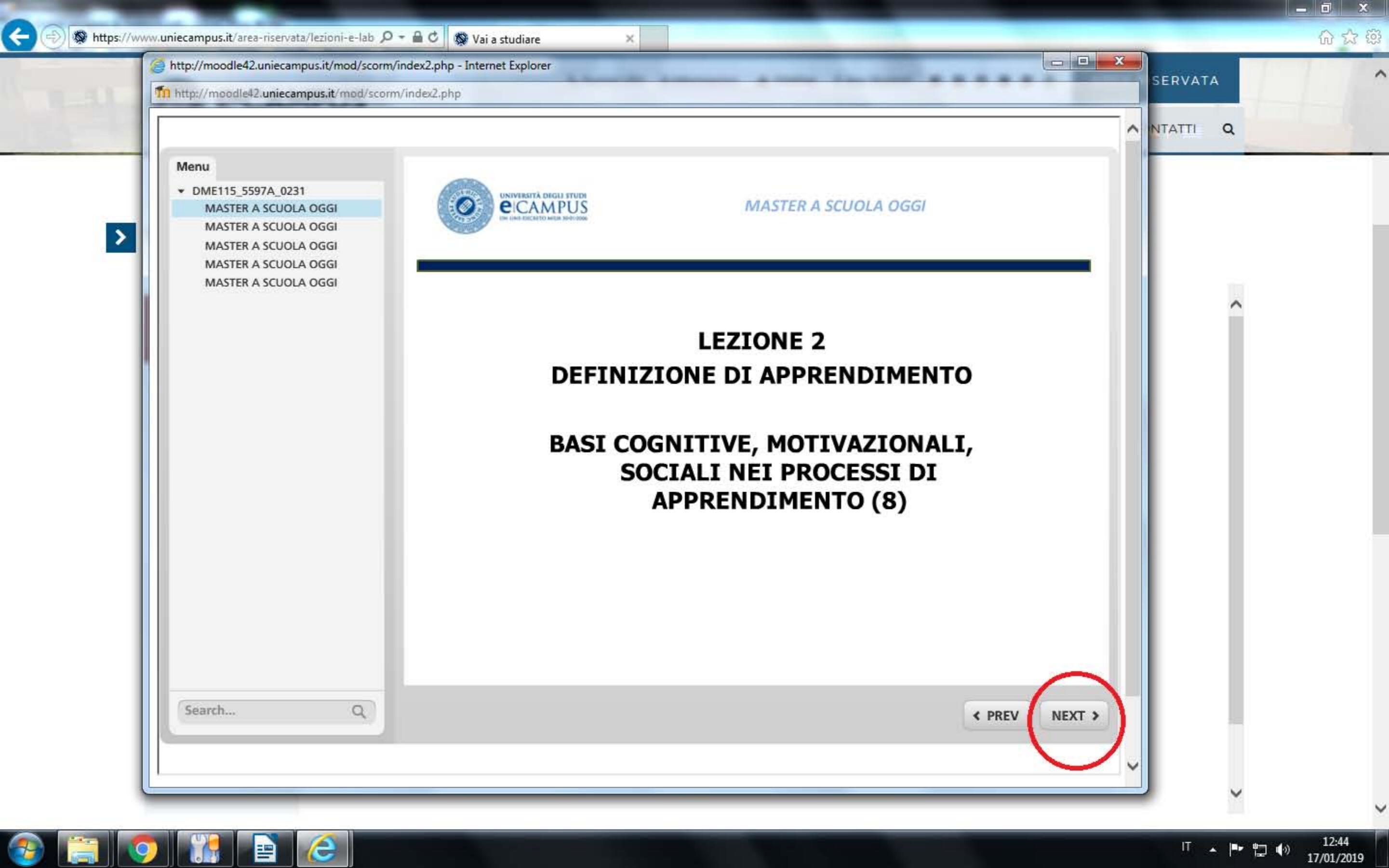

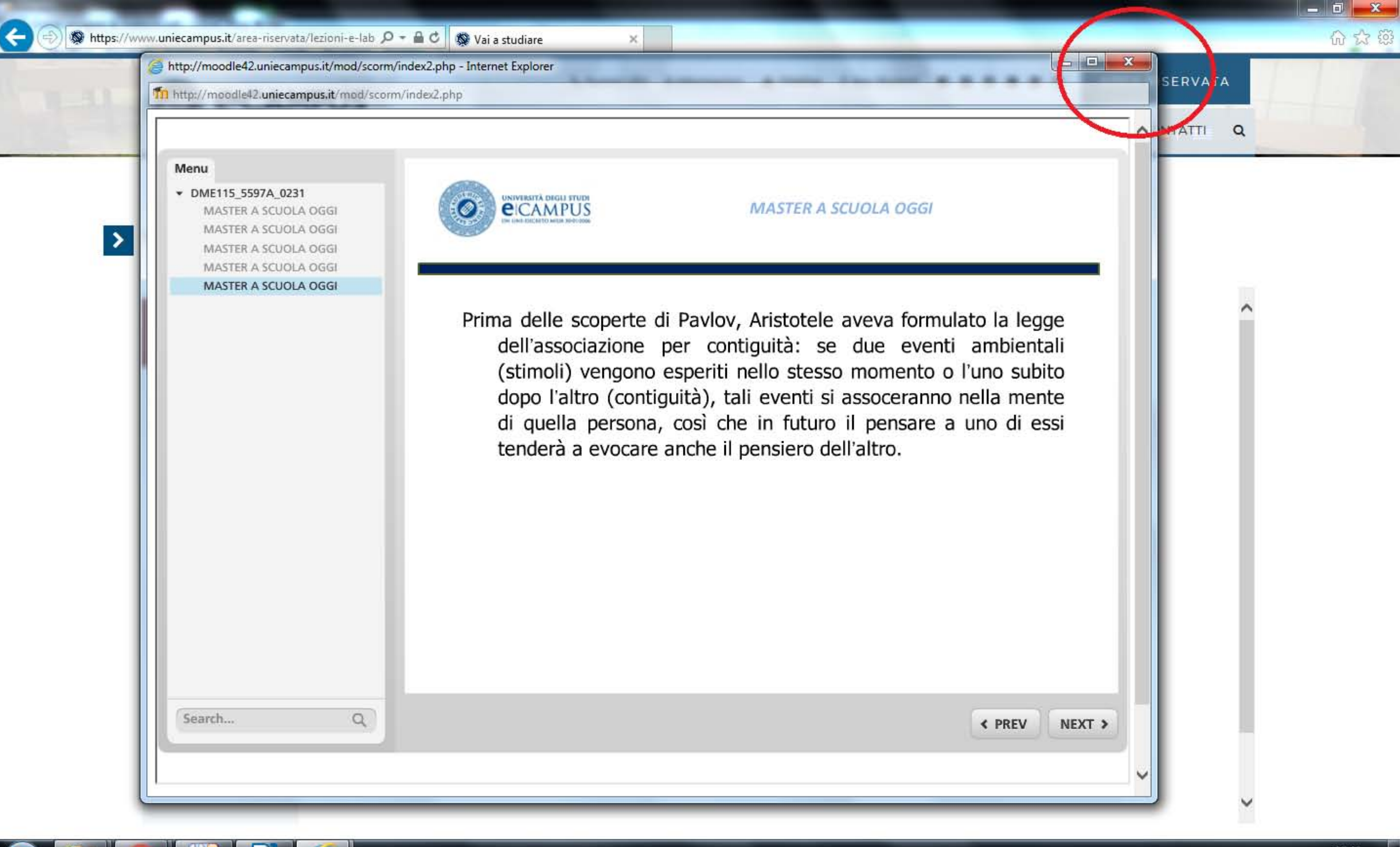

12:45 IT 🔺 🏲 🛄 🕪 17/01/2019

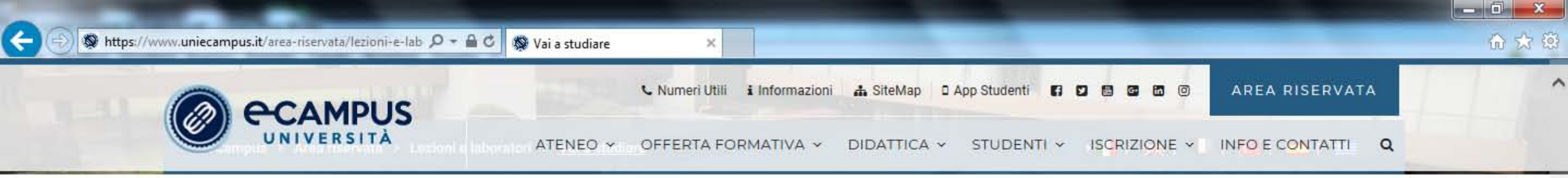

# Vai a studiare

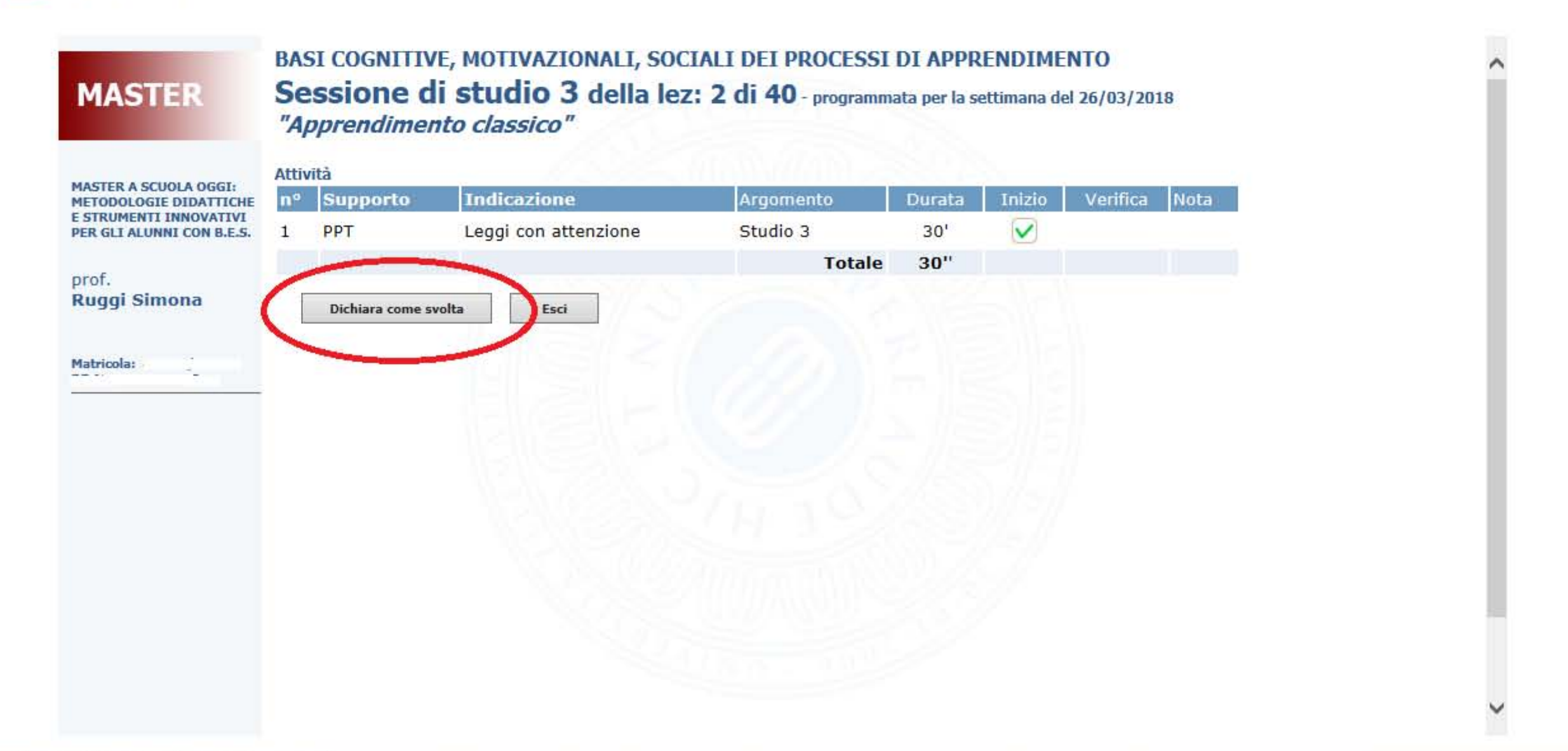

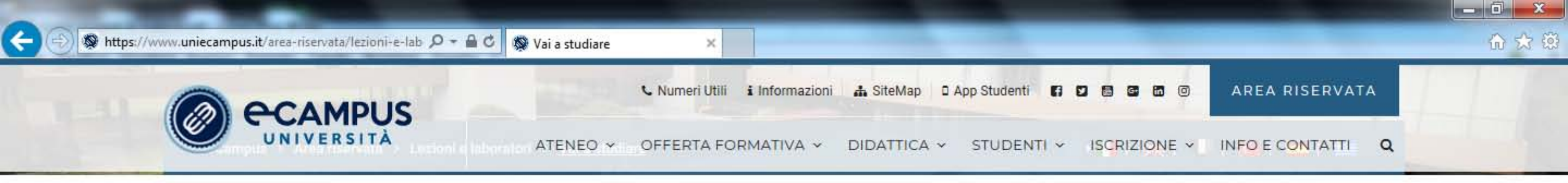

# > Vai a studiare

2

1

|                                                                           | Attività             | Messaggio dalla pagina Web                                             |  |
|---------------------------------------------------------------------------|----------------------|------------------------------------------------------------------------|--|
| MASTER A SCUOLA OGGI:<br>METODOLOGIE DIDATTICHE<br>E STRUMENTI INNOVATIVI | nº Supporto In       | Confermi di aver visionato tutte le attività della sessione di studio? |  |
| PER GLI ALUNNI CON B.E.S.                                                 |                      |                                                                        |  |
| Ruggi Simona                                                              | Dichiara come svolta | OK Annulla                                                             |  |
| Matricola: *'                                                             |                      |                                                                        |  |
|                                                                           |                      |                                                                        |  |
|                                                                           |                      |                                                                        |  |
|                                                                           |                      |                                                                        |  |
|                                                                           |                      |                                                                        |  |
|                                                                           |                      |                                                                        |  |
|                                                                           |                      |                                                                        |  |
|                                                                           |                      |                                                                        |  |
|                                                                           |                      |                                                                        |  |

## COME DISABILITARE IL BLOCCO POPUP

È possibile che sul computer siano presenti varie tipologie di blocco Pop-Up, con conseguenti problemi di funzionamento della piattaforma di accesso alle prove.

Per poter visualizzare correttamente l'elenco dei codici prova è necessario disabilitare ogni blocco Pop-Up presente sul suo PC o configurarlo in modo da consentire l'accesso e l'apertura dei Pop-up dal sito Web-Atti.

### Come localizzare e rimuovere il blocco Pop-Up

Generalmente i Pop-Up possono essere bloccati dai browser, dalle toolbar installate nei browser o da firewall. E' possibile che siano installati contemporaneamente più blocchi Pop-Up. Di seguito la lista dei sistemi di blocco più diffusi:

## Internet Explorer 6 - Windows XP Service Pack 2

1. Clicca su

"Strumenti"

2. Seleziona "Blocco Pop-Up"

3. Clicca su "Disattiva Blocco Pop-Up"

### Netscape/Mozilla

1. Apri il menu "Preferences" (preferenze):

- se usi Windows, troverai il menu preferenze nel menu "Edit"

- se usi Macintosh,troverai il menu preferenze nel menu "Netscape/Mozilla"

2. Apri il menu "Privacy e Security"

3. Seleziona "Pop-Up windows" e deseleziona "Block unrequested Pop-Ups" (blocca Pop-

Up non richiesti)

### Firefox

- 1. Vai su "Tools" (strumenti)
- 2. Clicca su "Web Features"
- 3. Deseleziona la casella "Block Pop-Up Windows" (blocco finestre Pop-Up)

#### Safari

- 1. Apri il menu Safari e scegli "Preferences" (preferenze)
- 2. Apri il menu "Security"
- 3. Deseleziona la casella "Block Pop-Up Windows" (blocco finestre Pop-Up)

## Guard IE/GuardWall

1. Clicca su Start --> Programmi --> GuardWall

2. nella tabella dei Pop-Up deseleziona "Automatically block Pop-Ups when opening new browser windows"

(blocco automatico dei Pop-Up all'apertura di una nuova finestra browser)

- N.B. è possibile disabilitare il blocco dei Pop-Up dalla toolbar di IE o dal System Tray:
- 1. Clicca su GuardWall
- 2. seleziona "Consenti sempre i Pop-Up/scripts da questo sito web"

## **Google Toolbar**

- 1. Clicca sull'icona di Google
- 2. Seleziona "Options" (opzioni)
- 3. Nella sezione "Accessories" (accessori) deseleziona "Pop-Up Blocker" (blocco Pop-Up)

#### Yahoo toolbar

- 1. Clicca sull'icona di Yahoo (vedi immagine icona)
- 2. Deseleziona "Enable Pop-Up Blocker" (abilita il blocco Pop-Up)

#### **MSN Toolbar**

- 1. Clicca l'icona MSN e seleziona "MSN Search Toolbar Options"
- 2. Sotto "Toolbar"nel lato sinistro, clicca su "Pop-Up Blocker"
- 3. Deseleziona la casella "Turn off Pop-Up blocker" (disabilita blocco Pop-Up)
- 4. Clicca Ok

#### AOL Toolbar

1. Clicca l'icona "AOL" nel lato sinistro della casella

"Search"

2. Seleziona "Turn off Popup Blocker" (disabilita blocco Pop-Up)

# **Norton Internet Security**

- 1. Fai doppio clic sull'icona Norton
- 2.Clicca "Add Blocking" (aggiungi blocco)
- 3. Clicca "Turn Off (disattiva)"

## McAfee Security Center

- 1. Apri "McAfee Security Center"->"Servizio Privacy"
- 2. Clicca su "Opzioni" dalla lista che trovi sul lato sinistro
- 3. Scegli "Block Ads"
- 4. Deseleziona entrambe le caselle

# Zone Alarm Pro/Zone Alarm Security Suite

- 1. Apri "Zone Alarm"
- 2.Seleziona "Privacy"->"Main"
- 3. Nella "Add Blocking area" troverai le opzioni per disattivare il blocco Pop-Up